SINAVDA BAŞARI GÖSTERİP TIBBİ CİHAZ YETERLİLİK BELGESİ **ALMAYA HAK KAZANANLAR IIF YETERLİLİK BELGE** YENİLEMELERİNDE **BELGE ÜCRETİ ÖDEMEDE İZLENECEK ADIMLAR** 

www.turkiye.gov.tr adresinden e-Devlet Kapısına giriş yapılır.

| riş Yapılacak Uygulama | www.turkiye.gov.tr<br>e-Devlet Kapısı |                    |                         | <i>C</i> türkiye.g     |
|------------------------|---------------------------------------|--------------------|-------------------------|------------------------|
| 🗎 e-Devlet Şifresi     | 📑 Mobil İmza                          | 🝂 e-İmza           | त्व्य T.C. Kimlik Kartı | 📻 İnternet Bankacılığı |
| * TC Kimlik No         |                                       |                    | 📟 Sanal Klavye 🛛 🕫 Yaza | rken Gizle             |
|                        |                                       |                    | _                       |                        |
| * e-Devlet Şifresi     |                                       |                    |                         |                        |
| * e-Devlet Şifresi     | Sanal Klavy                           | e 🔒 Şifremi Unuttu | <br>m                   |                        |

#### 🟠 angle Kurumlar angle Sağlık Bakanlığı

### 2

Tıbbi cihaz satış merkezlerinde sorumlu müdür, satış ve tanıtım elemanı ile klinik destek elemanı olarak çalışabilmek için eğitime katılmak isteyen adaylar tarafından, www.turkiye.gov.tr adresi Sağlık Bakanlığı "e-Devlet Kapısı Üzerinden Sunulan Hizmetler" başlığı altında yer alan "Tıbbi Cihaz Yeterlilik Belgesi Başvurusu" linkine tıklanarak başvuru başlatılır.

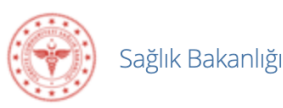

Sağlık Bakanlığı hizmetleri Sağlık Bakanlığı ile e-Devlet Kapısı altyapısı üzerinden sunulmaktadır.

Web Sayfası http://www.saglik. gov.tr

Kamu kurumları ve görevlileri ile ilgili istek, öneri, şikayet ve ihbarlarınızı Cumhurbaşkanlığı İletişim Merkezi (CİMER) hizmetini kullanarak veya 150 numaralı çağrı merkezini arayarak iletebilir, başvurunuzun durumunu takip edebilirsiniz.

#### e-Devlet Kapısı Üzerinden Sunulan Hizmetler

- ₴ Aile Hekim Bilgisi Sorgulama
- 🔁 🛛 e-İmzalı Sürücü Raporları Sorgulama
- 🔁 🛛 İstirahat Raporları Sorgulama
- 🎅 🛛 Kamu Hastaneleri Ek Ödeme E-Bordro (EKOBS) Hizmeti
- 🎅 🛛 Kişisel Sağlık Bilgi Formu
- 🎅 🛛 Okul Çağında Yapılan Aşı Bilgileri Sorgulama
- 🔁 🛛 Organ ve Doku Bağışı Sorgulama ve İptali
- Corgan ve Doku Nakil Listesi Sorgulama
- 😂 🛛 Seyahat Sağlığı Aşılama Durumu Sorgulama
- Sürücü Davranışları Geliştirme Eğitimi Sınav Sonucu Sorgulama
- ₴ Tıbbi Cihaz Yeterlilik Belgesi Başvurusu
- 2 Tibbi Malzeme Raporlari Sorgulama
- **∂** | TİTCK Elektronik Belge Yönetim Sistemi Evrak Doğrulama

#### Kimlik Doğrulama Hizmetleri

Bu hizmeti kullanarak Tibbi Cihaz Sorumlu Müdür, Satış Tanıtım Elemanı ve Klinik Destek Elemanı Yeterlilik Belgesi başvurusu yapabilirsiniz.

www.turkiye.gov.tr adresindeki arama kutusundan "Tıbbi Cihaz Yeterlilik Belgesi Başvurusu" sorgulaması yapılarak da başvuru sayfasına kolayca ulaşılabilir.

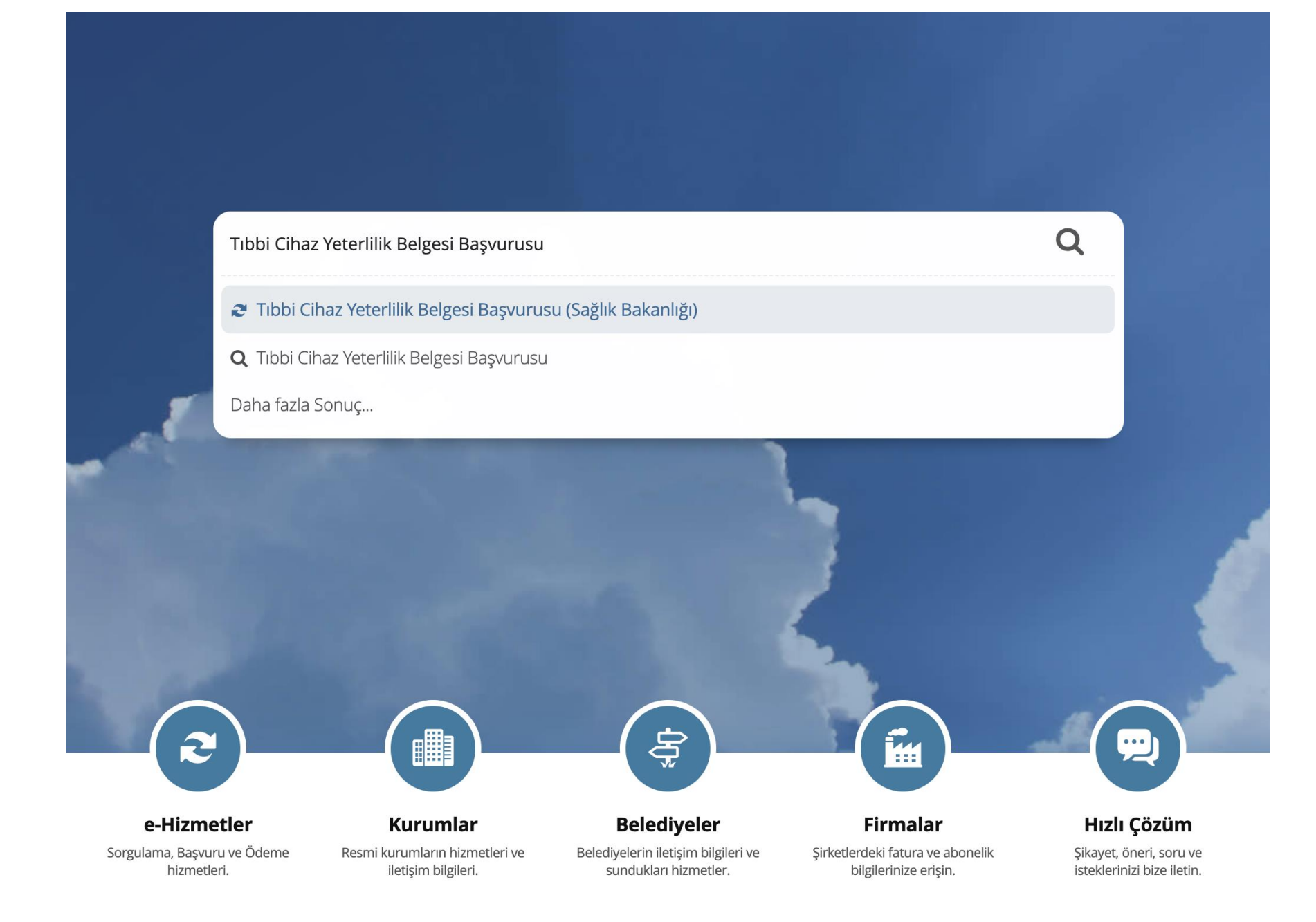

Açılan ekranda zorunlu alanlar doldurulur. **"Başvuru Türü"** bölümünden başvuru yapılacak belge türü <u>(Sorumlu Müdür</u> <u>Yeterlilik Belgesi , Satış Tanıtım</u> <u>Elemanı Yeterlilik Belgesi ya da</u> <u>Klinik Destek Elemanı Yeterlilik</u> <u>Belgesi)</u> seçilir.

Yenileme işlemi için de benzer şekilde başvuruya konu olan belge türü seçerek başvuru yapması gerekmektedir.

\*Birden çok Yeterlilik Belgesi için yapılacak başvurularda adayın her bir alan için ayrı bir başvuru yapması gereklidir.

| Otürkiye.gov.tr                                                   | د.<br>Sectoriz                                                                                        | 🖭 🖈 Size nasıl yardım edebilirim? Q 🛔 👻 |
|-------------------------------------------------------------------|----------------------------------------------------------------------------------------------------|-----------------------------------------|
|                                                                   | *ilçe<br>Seçiniz 👻                                                                                    |                                         |
|                                                                   | *E-Posta Adresi                                                                                       |                                         |
|                                                                   | Kayıtlı e-posta adresinizi İletişim Seçenekleri sayfasından değiştirebilirsiniz.<br>İletişim Numarası |                                         |
|                                                                   | Kayıtlı telefon numaranızı İletişim Seçenekleri sayfasından değiştirebilirsiniz.                      |                                         |
| * Hizmeti tamamlamak<br>için bu alanı mutlaka<br>doldurmalısınız. | Başvuru Bilgileri  * Başvuru Türü  Seçiniz                                                            |                                         |
|                                                                   | Seçiniz Sorumlu Müdür Yeterlilik Belgesi Klinik Destek Elemanı Yeterlilik Belgesi                     |                                         |
|                                                                   | Sauş fantım Elemanı Yeternik belgesi                                                                  |                                         |
|                                                                   | Desteklen                                                                                             | en Dosya                                |
|                                                                   | Devam Et >                                                                                            |                                         |
|                                                                   |                                                                                                    |                                         |

Ekranda yer alan "**Doküman**" kısmına yetkilendirilmiş kuruluştan alınan Başarı Belgesi pdf halinde eklenir ve (söz konusu dilekçe örneği duyuru ekinde yer almaktadır.) "**Devam Et**" butonuna tıklanır.

| Cayıtlı telefon numaranızı İletişim Seçenekleri say                                                                                                    | fasından değiştirebilirsiniz.                                                                                        |
|----------------------------------------------------------------------------------------------------|----------------------------------------------------------------------------------------------------|
|                                                                                                    |                                                                                                    |
| aşvuru Bilgileri                                                                                                    |                                                                                                    |
| Başvuru Türü                                                                                                    |                                                                                                    |
| Sorumlu Müdür Yeterlilik Belgesi                                                                                                    | -                                                                                                    |
| <b>Önemli:</b> Dosyalarınız sunucularımıza y<br>sayfanın en altında bulunan <b>Devam E</b><br>geçmeniz gerekmektedir.                                                                                                | rüklenmiştir, fakat işleminizin tamamlanabilmesi için<br>t isimli düğmeye basarak bir sonraki aşamaya                |
| Önemli: Dosyalarınız sunucularımıza yaşayfanın en altında bulunan Devam Ergeçmeniz gerekmektedir.         İmageçmeniz gerekmektedir.         İmageçmeniz gerekmektedir.         İmageçmeniz gerekmektedir.           | rüklenmiştir, fakat işleminizin tamamlanabilmesi için<br>t isimli düğmeye basarak bir sonraki aşamaya<br>Dosyayı Sil |
| Önemli: Dosyalarınız sunucularımıza yaşayfanın en altında bulunan Devam Eri geçmeniz gerekmektedir.         İlekce .pdf         0,38 MB         n fazla 1 adet dosya yükleyebilirsiniz. Bir dosya ormatı: .pdf       | rüklenmiştir, fakat işleminizin tamamlanabilmesi için<br>t isimli düğmeye basarak bir sonraki aşamaya<br>Dosyayı Sil |
| Önemli: Dosyalarınız sunucularımıza yaşayfanın en altında bulunan Devam Erizeçmeniz gerekmektedir.         İmage dilekce .pdf         0,38 MB         n fazla 1 adet dosya yükleyebilirsiniz. Bir dosya ormatı: .pdf | rüklenmiştir, fakat işleminizin tamamlanabilmesi için<br>t isimli düğmeye basarak bir sonraki aşamaya<br>Dosyayı Sil |

Bilgiler kontrol edilir, düzeltilmesi gereken bir durum varsa **"Güncelle"** butonuna basılarak gerekli düzeltmeler yapılır. Bilgilerde herhangi bir eksiklik yoksa **"Başvur"** butonuna tıklanarak başvuru tamamlanmış olur.

| 1           |     | 2. |    |
|-------------|-----|----|----|
| 1.          | 13  | 1  | •  |
| {• [        | -   | •1 | •) |
| <b>(•</b> ) | 8.1 | D  | •/ |
| <u>_</u>    | 1   | ~  | /  |

#### Sağlık Bakanlığı Tıbbi Cihaz Yeterlilik Belgesi Başvurusu

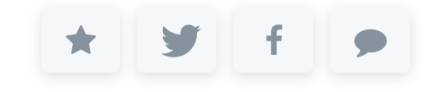

| i üzerinden<br>aktadır.                    | Kimlik Bilgileriniz<br>T.C. Kimlik Numarası<br>Adı Soyadı | -27 + 4000000000                                                                                                    |  |
|--------------------------------------------|-----------------------------------------------------------|----------------------------------------------------------------------------------------------------|--|
| işlem için<br>k 5 dakikanızı<br>malısınız. | T.C. Kimlik Numarası<br>Adı Soyadı                        | -117 10000000000                                                                                                    |  |
| işlem için<br>k 5 dakikanızı<br>malısınız. | Adı Soyadı                                                |                                                                                                    |  |
| rmalısınız.                                |                                                           |                                                                                                    |  |
|                                            | İletişim Bilgileriniz                                     |                                                                                                    |  |
| m toplam <b>3</b><br>lıdır. Şu anda        | Adres                                                     | A CONTRACTOR OF A CONTRACT OF A CONTRACT OF |  |
| nadasınız.                                 | İletişim Numarası                                         |                                                                                                    |  |
| /uru Formu                                 | E-Posta Adresi                                            |                                                                                                    |  |
| leme                                       | Başvuru Bilgileri                                         |                                                                                                    |  |
| n Sonucu                                   | Başvuru Türü                                              | Sorumlu Müdür Yeterlilik Belgesi                                                                                                    |  |
|                                            | Doküman                                                   | dilekce ve ekleri.pdf                                                                                                    |  |

Başvur butonuna tıkladıktan sonra Başvurunuz başarı ile tanımlanmıştır ve bu başvuru için ayrıca evrak göndermenize gerek yoktur.

Başvurunuza istinaden Kurumumuz tarafından ödemeye ilişkin referans numarası oluşturularak başvuruda belirtilen elektronik posta adresinize gönderilir. Gönderide alınan referans numarası ile Türkiye Halk Bankası şubelerinden belge bedeline ilişkin ücret yatırılır. İlgili ücretin 15 gün içerisinde yatırılması gerekmekte olup bu süre zarfında yapılmayan ödemelere ait referans numaraları otomatik olarak geçerliliğini yitirir. Bu hallerde ödeme işlemlerinin sonuçlandırılabilmesi için tekrar referans numarası alınması gereklidir.

\*EFT ve havale yöntemleri ile yapılan ödemeler sistemimizde gözükmemekte olup doğrudan şubelerden ödeme yapılması gereklidir.

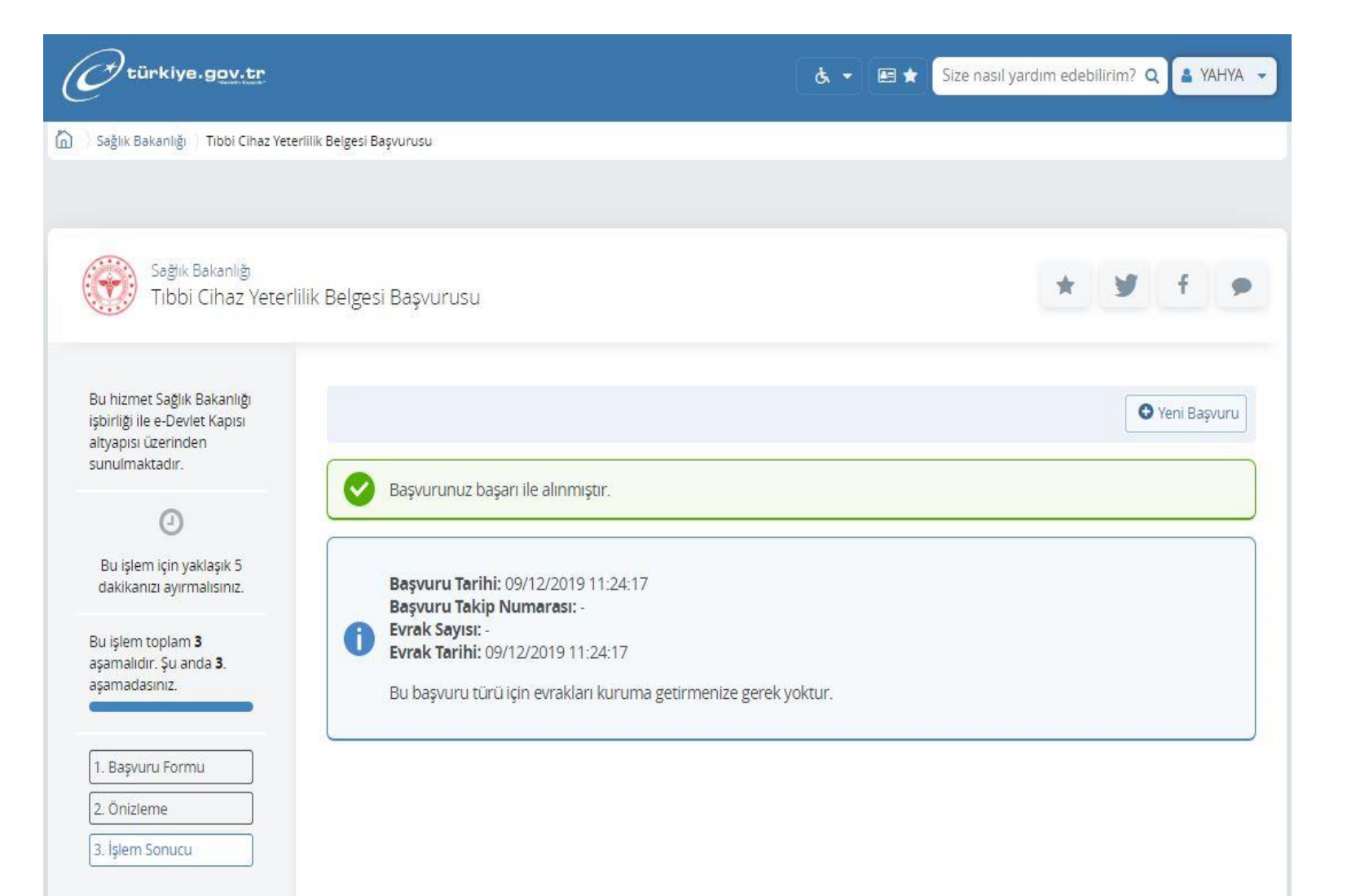

Ödeme işlemleri gerçekleştirildikten sonra Kurumumuz tarafından adınıza düzenlenen yeterlilik belgesi bir üst yazı ile belirtilen posta adresinize gönderilecektir. Bununla birlikte başvuruda bildirdiğiniz elektronik posta adresinize de yazının elektronik imzalı bir örneği iletilecektir.

Kurumumuz tarafından düzenlenen yeterlilik belgesinin tarafınıza ulaşmasından sonra **"e-Devlet kapısından"** aşağıdaki adımlar izlenerek de elektronik imzalı olan yeterlilik belgesinden çıktı alınabilmektedir. Bunun için **"Sağlık Bakanlığı/TİTCK Elektronik Belge Yönetim Sistemi Evrak Doğrulama"** ekranı seçilir.

| Otürkiye.gov.tr                                                                                        |                                                                                                    | & ▼ 📧 ★ Size nasıl yardım edebilirim? Q 🛔 YAHYA 👻  |
|----------------------------------------------------------------------------------------------------|----------------------------------------------------------------------------------------------------|----------------------------------------------------|
| ) 🔷 Site içi arama                                                                                     |                                                                                                    |                                                    |
|                                                                                                    |                                                                                                    |                                                    |
| Arama kutusuna bir şehir<br>ismi gibi sorgular girerek,<br>doğrudan ilgili hizmete<br>ulaşabilirsiniz. | Aranan Kelime Sira                                                                                           | alama<br>Sik Kullanima Göre 🔻                      |
| Tüm Sonuçlar (3)                                                                                       |                                                                                                    | Ala                                                |
| e-Hizmetler (1)                                                                                        |                                                                                                    |                                                    |
| Kurum Portalları (2)                                                                                   | Toplam 3 kayıt bulunmuştur.                                                                                  |                                                    |
| Belediye Hizmetleri (0)                                                                                |                                                                                                    |                                                    |
| Kurumların Sunduğu<br>(0)                                                                              | Sagiik Bakanlığı/TTCK Elektronik Başvuru Sistemi (EBS)<br>https://www.turkiye.gov.tr/ saglik-bakanligi-titck |                                                    |
| Kurum Adında Ara (0)                                                                                   | 😂 Sağlık Bakanlığı/TİTCK Elektronik Belge Yönetim Sistemi Evr                                                | rak Doğrulama                                      |
| Belediye Adında Ara (0)                                                                                | https://www.turkiye.gov.tr/ saglik-titck-ebys                                                                |                                                    |
| İçerikler (0)                                                                                          | a Sağlık Bakanlığı/Önceliklendirme Başvuru Sistemi                                                           |                                                    |
|                                                                                                    | https://www.turkiye.gov.tr/ titck-onceliklendirme-basvuru-sistemi                                            |                                                    |
|                                                                                                    | <ul> <li>Öneriler</li> </ul>                                                                                 |                                                    |
|                                                                                                    | TİTCK Elektronik Başvuru Sistemi (EBS)                                                                       | TITCK Elektronik Belge Yönetim Sistemi Evrak Doğru |

Seçimden sonra gelen doğrulama formuna, Kurumumuz tarafından posta ile adresinize gönderilen eimzalı üst yazının alt kısmında yer alan **"doküman doğrulama kodu ve evrak tarihi"** girilerek sorgulama yapılır.

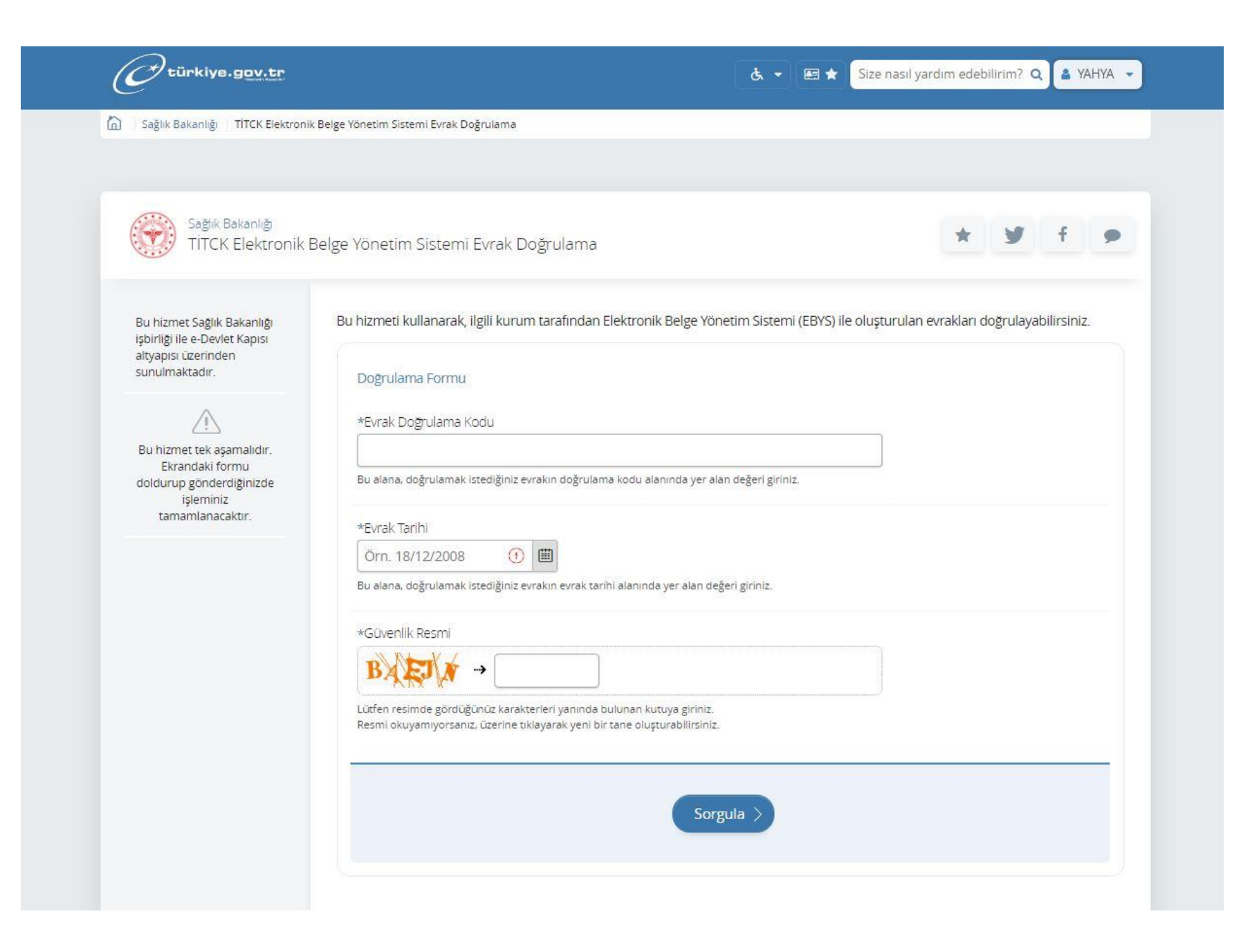

"Doküman Doğrulama Kodu"

| TASNİF DIŞI<br>T.C.<br>SAĞLIK BAKANLIĞI<br>Türkiye İlaç ve Tıbbi Cihaz Kurumu<br>NORMAL                                                                                                    |
|----------------------------------------------------------------------------------------------------|
| Sayı : 66489590-511-E. 16.10.2019<br>Konu :                                                                                                    |
| Sayın                                                                                                    |
| ······································                                                                                                    |
| İlgi ://2019 tarihli dilekçeniz.                                                                                                    |
| 15 Mayıs 2014 tarihli ve 29001 Sayılı Resmi Gazete 'de yayımlanan Tıbbi Cihaz Satış                                                                                                    |
| Reklam ve Tanıtım Yönetmeliği hükümleri gereğince düzenlenen ve tıbbi cihaz satış<br>merkezlerinde sorumlu müdür/satış ve tanıtım elemanı/klinik destek elemanı olarak<br>çalışabilmek için gerekli olan eğitimlerde başarılı olduğunuzu ve ilgili yeterlilik belgelerinin<br>tarafınıza gönderilmesini talep eden ilgi dilekçeniz incelenmiştir.<br>Kurumumuz kayıtlarının tetkikinde; ilgili yeterlilik belgelerini almaya hak kazandığınız<br>tespit edilmiş olup söz konusu belgeler yazımız ekinde gönderilmiştir.<br>Bilgilerinizi rica ederim. |

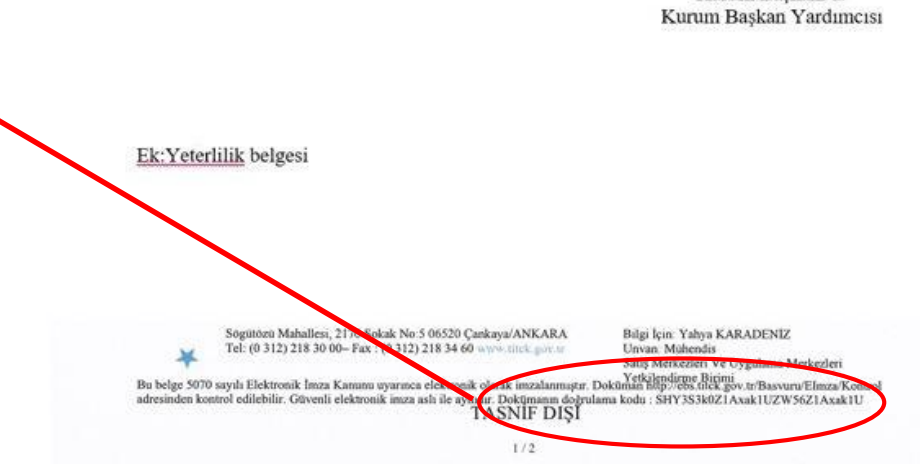

Doğrulama işlemi gerçekleştirdiğiniz "**yeterlilik belgesi"**ni bilgisayarınıza indirebilir ve çıktısını alabilirsiniz.

| Sagiik bakaniigi TITCK Elektro                              | nik Belge Yönetim Sistemi Evra                   | ık Doğrulama                                |                              |                             |
|-------------------------------------------------------------|--------------------------------------------------|---------------------------------------------|------------------------------|-----------------------------|
|                                                             |                                                  |                                             |                              |                             |
| Sağık Bakanlığı                                             |                                                  |                                             |                              |                             |
| TITCK Elektroni                                             | «Belge Yönetim Siste                             | mi Evrak Doğrulama                          |                              |                             |
|                                                             |                                                  |                                             |                              |                             |
| Bu hizmet Sağlık Bakanlığı<br>isbirliği ile e-Devlet Kapısı |                                                  |                                             |                              | 🖸 Yeni Doğrulama 🛛 🖨 Yazdır |
| altyapısı üzerinden<br>sunulmaktadır.                       | Bu savfada, doğrula                              | ama islemini gerceklestirdiğiniz evraka ait | bilgiler görüntülenmektedir. |                             |
|                                                             | bu sayibud, dogi dik                             | ana işicmini Berşekleşti albınız caraka alt | bigier gorantalenmentean.    |                             |
|                                                             | Evrak Bilgileri                                  |                                             |                              |                             |
|                                                             | Evrak Sayısı                                     | E.                                          |                              |                             |
|                                                             | Evrak Kopusu                                     | Yeterlilik Belgesi                          |                              |                             |
|                                                             | EVIAR Rollasu                                    |                                             |                              |                             |
|                                                             | Evrak Tarihi                                     | 13/11/2019                                  |                              |                             |
|                                                             | Evrak Tarihi<br>Evrakın İmzacıları               | 13/11/2019                                  |                              |                             |
|                                                             | Evrak Tarihi<br>Evrakın İmzacıları<br>Adı Soyadı | 13/11/2019<br>Unvani                        | İmza Türü                    | İmza Zamanı                 |